# Руководство администратора по системе «Мобильный Агент»

| Архитектура приложения «Мобильный Агент"                            | 2 |
|---------------------------------------------------------------------|---|
| Архитектура и настройки Веб Сервиса ( приложение MAWS )             | 4 |
| Архитектура и настройки Серверного приложения ( приложение MASite ) | 5 |
| Обмен данными с учётной системой заказчика                          | 7 |
| Полезная информация                                                 | 9 |

#### Архитектура приложения «Мобильный Агент"

Приложение «Мобильный Агент» является клиент серверным.

Клиентские части приложения располагаются на мобильных устройствах, выданных на руки торговым агентам Компании.

Мобильное клиентское приложение не может напрямую «работать» с учетной системой заказчика 1С (или любой другой).

Взаимодействие клиентского приложения и учётной системы происходит через серверное приложение MAWS (Mobile Agent Web Service), располагаемое и работающее под управлением IIS (Internet Information Services). Приложение представляет собой Microsoft Web Service.

Все запросы от клиентского приложения и обратно транслируются через MAWS .

Описание работы приложения – MAWS – доступно ниже – в соответствующем разделе.

Для хранения данных серверное приложение использует MS SQL 2005 Express. База данных используется для кэширования данных с целью оптимизации их передачи от учётной системы заказчика на мобильные приложения и обратно.

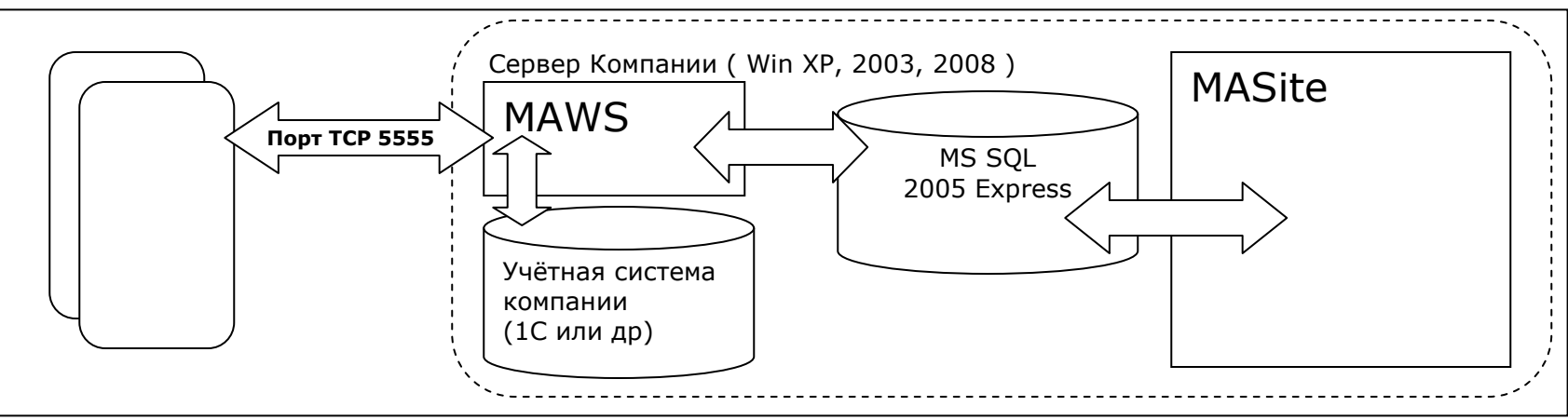

Совместно с приложением MAWS, серверная часть ПО «Мобильный Агент» представлена приложением MASite MASite – это клиентское приложение, которое работает под управлением IIS, выполненное в виде веб сайта. Приложение MASite позволяет управлять некоторыми данными-окружения системы «Мобильный Агент», например:

- Управление привязкой торговых агентов учётной системы и конкретных мобильных устройствам
- Управление привязкой изображений к товарам (в случае, когда этого функционала нет на стороне учётной системы)
- Управление модулем мерчендайзинга (создание и назначение анкет агентам, просмотр отчётов)
- Управление модулем сообщений/задач для торговых агентов
- Управление файлами, передаваемыми на КПК агентов
- Просмотр отчётов
  - Отчёт о заказах
  - о Отчёт о передвижении агентов
  - Отчёт по выполнении задач в торговых точках
  - о Отчёт по проведённым аудитам в торговых точках
  - Прочие отчёты

Как правило, установка приложения «Мобильный Агент», производиться в папку MobileAgent, располагаемую в корне системного раздела жёсткого диска. Однако, в некоторых случаях, данная папка может располагаться на иных разделах жёсткого диска.

| Подпапка                                  | Описание                                                                                                 |
|-------------------------------------------|----------------------------------------------------------------------------------------------------|
| MAWS                                      | Папка содержит приложение веб сервиса (MAWS)                                                             |
| MAWS\Log                                  | Папка содержит детальные логии работы системы, синхронизации торговых агентов и архив всех синхронизаций |
| MASITE                                    | Папка содержит приложение Web-сайт (MASite)                                                              |
| Database, SQLBase (<br>подобное название) | В этой папке, как правило, расположены файлы базы данных ПО «Мобильный Агент»                            |
| Sync                                      | Папка Обмена данными с 1С (другой учётной системой)                                                      |
| 1C                                        | Папка содержит внешние обработки данных для учётных системы ( 1С и прочие)                               |
| Distrib                                   | Данная папка содержит исходные дистрибутивы, используемые для установки ПО «Мобильный<br>Агент» «с нуля» |
| Temp                                      | Содержит временные файлы – классификация идёт по датам                                                   |

Папка MobileAgent, как правило, содержит следующие подпапки:

Приложения MAWS и MASite для работы используют нестандартный порт – 5555, при необходимости может быть использован любой порт.

Для доступа к приложению MASite в браузере открывается ссылка вида

<u>http://localhost:5555/MASite/</u> - если ссылка открывается непосредственно на сервере http://<IP сервера>:5555/MASite/ - если ссылка открывается извне

Как правило, установка приложения «Мобильный Агент», производиться в папку MobileAgent, располагаемую в корне системного раздела жёсткого диска

## Архитектура и настройки Web Сервиса (приложение MAWS)

Приложение MAWS, как правило? расположено в папке C:\MobileAgent\maws Для настройки приложения используются следующие файлы:

| Файл        | Описание                                                                                                    |
|-------------|----------------------------------------------------------------------------------------------------|
| Config.MAWS | Файл содержит настройки приложения MAWS: доступ к базе, и прочее                                                                                                    |
|             | [DB]<br>ConnectionString = server=SERVER\SQLEXPRESS;database=<имя<br>базы>;uid= <noльзователь>;pwd=<naponь><br/>[Paths]<br/>SyncPath = D:\MobileAgent\Sync\<br/>SyncPathSubst = nosubstr=nosubstr<br/>#SyncPathSubst = Z:\=C:\MobileAgent\Sync\<br/>WebSiteRoot = D:\MobileAgent\MASite\<br/>ImagesPath = D:\MobileAgent\MASite\Upload\Product<br/>DocumentsPath = D:\MobileAgent\Sync\Documents<br/>Важным параметром настройки является «SyncPath». Этот параметр используется в случаях, когда<br/>обработка на стороне учётной системы запущена на другом компьютере<br/>Если папка C:\MobileAgent\Sync для обмена файлов подключена на другом компьютере - как сетевой<br/>диск. Скажем Z:то в этом случае параметр будет выглядеть как:<br/>#SyncPathSubst = Z:\=C:\MobileAgent\Sync\</naponь></noльзователь> |
| Config.PDA  | Файл содержит настройки, передаваемые при синхронизации на КПК торговых агентов                                                                                                    |
|             | [Sync]<br>ConnectivityTypeTimeout = 3<br>DailySyncNetworkType = 2<br>DailySyncControl = ask<br>DefaultConnectivityType = 2<br><b>Настройки Web сервиса внутри офиса ( по WIFI компании)</b><br>InsideOfficeWebService = http://192.168.1.5:5555/MAWS/MAWS.asmx<br>OnlineSyncNetworkType = 3<br><b>Настройки Web сервиса BHE офиса ( по интернету)</b><br>OutsideOfficeWebService = «http://<'внешний' IP адрес>:5555/MAWS/MAWS.asmx                                                                                                    |

### Архитектура и настройки Серверного приложения (приложение MASite)

Приложение MASite, как правило? расположено в папке C:\MobileAgent\maws Для настройки приложения используются следующие файлы:

| Файл          | Описание                                                                                                    |
|---------------|----------------------------------------------------------------------------------------------------|
| Config.MASite | Файл содержит настройки базы данных и Web-сервиса:                                                                                                    |
|               | <pre>[App]<br/>AgentRoutEnabled = true<br/>MerchandisingEnabled = True - доступен ли модуль мерчендайзинга<br/>ReportsEnabled = false - доступны ли отчёты<br/>ShowProducts = true<br/>UseGisMap = true - использовать 2GIS для отчётов о движениях торговых агентов<br/>WebService = <u>http://192.168.1.5:5555/MAWS/MAWS.asmx</u> - настройка строки Веб Сервиса<br/>[DB]<br/>Cтрока подключения к веб сервису<br/>ConnectionString = server=SERVER\SQLEXPRESS;database=&lt;имя<br/>базы&gt;;uid=&lt;пользователь&gt;;pwd=&lt;пароль&gt;<br/>[Email]<br/>AdminEmail = почтовый адрес системного администратор<br/>IssuesEmail = почтовый адрес для отправки ошибок<br/>SendNotificationOnException = false - отсылать уведомления при ошибках<br/>SmtpServer = настройки сервера отправки почты</pre> |

На некоторых серверах IIS сервер намеренно ( в целях безопасности ) настроен не до конца и ссылка вида <u>http://localhost:5555/MASite/</u>

Ничего не откроет, в таком случае необходимо дописать URL следующим образом: <u>http://localhost:5555/MASite/Login.aspx</u> Узнать логин и пароль для входа можно у системного администратора Компании или в службе поддержки компании «9 Бит».

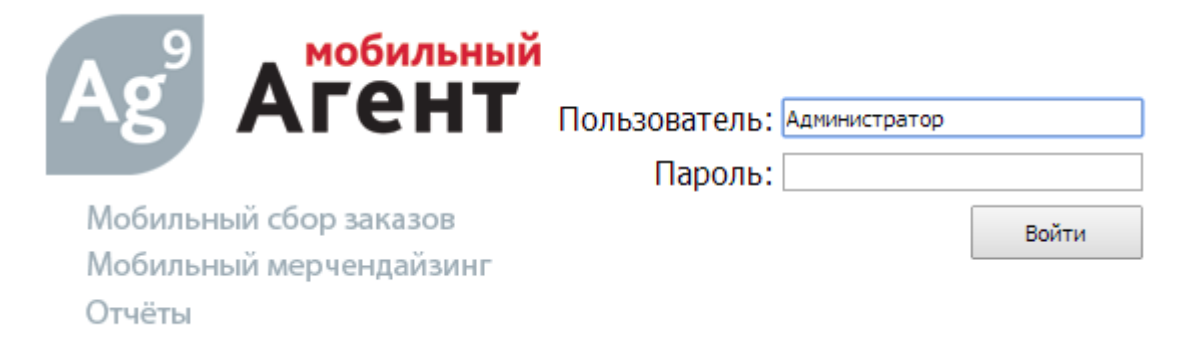

После входа в приложение, слева доступно меню с разделами приложения:

| 🗋 9 Бит - Мерчендайзинг 🛛 🗙 🦲                                                     |            |         |                            |                                |             |          |  |  |  |
|-----------------------------------------------------------------------------------|------------|---------|----------------------------|--------------------------------|-------------|----------|--|--|--|
| ← → C ↑ IP adrress ::5555/MASite/Forms/DeviceListForm.aspx                        |            |         |                            |                                |             |          |  |  |  |
| C Moë                                                                             |            |         |                            |                                |             |          |  |  |  |
| Ag <sup>9</sup> АГЕНТ Мобильный агент & мерчендайзинг<br>www.9bit.ru Версия 1.0.6 |            |         |                            |                                |             |          |  |  |  |
| <ul> <li>Справочники</li> </ul>                                                   | Добавить   | Удалить | Обновить базу данных       | Сброс ежедневной синхронизации | База данных | Лицензии |  |  |  |
| — Операции                                                                        | Устройство |         | Назначенный агент          |                                |             |          |  |  |  |
| <u>КПК и агенты</u>                                                               | Dev1       |         | Мухтаров Рафик Намигович   |                                |             |          |  |  |  |
| Посещения                                                                         | Dev2       |         | Еремин Георгий Александров | 14                             |             |          |  |  |  |
| Документы                                                                         |            |         |                            |                                |             |          |  |  |  |
| Задачи/Сообщения                                                                  |            |         |                            |                                |             |          |  |  |  |
| Предустановленные задачи                                                          |            |         |                            |                                |             |          |  |  |  |
| Шаблоны посещений                                                                 |            |         |                            |                                |             |          |  |  |  |
| <ul> <li>Мерчендайзинг</li> </ul>                                                 |            |         |                            |                                |             |          |  |  |  |
| ± Отчеты                                                                          |            |         |                            |                                |             |          |  |  |  |
| Выход                                                                             |            |         |                            |                                |             |          |  |  |  |

Секция Операции->КПК и агенты позволяет осуществлять привязку торговых агентов и устройств.

Также в этой секции доступна функция «Сброс Ежедневной Синхронизации», которая позволяет инициировать повторную выгрузку данных из учётной системы Компании, во время ежедневного обмена КПК и сервера (данная операция нужна, когда в базе 1С появились новые данные по товарам, торговым точкам, ценам и пр. и их нужно оперативно передать на КПК агентов).

#### Обмен данными с учётной системой заказчика

Приложение MAWS обменивается данными с учётной системой заказчика через текстовые файлы.

Обмен происходит через папку Sync (расположение папки указано выше)

В обмене данными участвуют два приложения:

- MAWS приложение со стороны ПО «Мобильный Агент»
- Обработка приложение (подпрограмма) со стороны учётной системы 1С (другой системы)

Механизм обмена следующий

1. **Обработка** с заданной периодичностью ( часто - 5 секунд) проверяет папку SYNC на наличие сигнального файла **DevXXX.txt.** Где XXX это номер устройства в системе ПО «Мобильный Агент» ( Каждое устройство привязано к пользователям учётной системы – торговым агентам)

2. Внутри сигнального файла также присутствуют параметры синхронизации такие как КОД Пользователя в системе учёта, вид запрашиваемого обмена данных, подпапки загрузки выгрузки данных (у каждого пользователя свои подпапки) и др. Детально этот механизм и файлы обмена описаны в файле СИНХРОНИЗАЦИЯ.DOC

3. При подключении КПК к серверу для синхронизации в корне папки SYNC возникает сигнальный файл.

4. Обработка загружает этот файл, выполняет загрузку данных, поступивших с КПК (заказы, возвраты и прочие документы), производит выгрузку ответных данных и удаляет сигнальный файл.

5. Удаление сигнального файла служит признаком того что синхронизация прошла успешно.

6. Если в процессе синхронизации возникли критические ошибки – Обработка создаёт одноимённый файл с расширением ERR. ( DevXXX.ERR) и удаляет файл – ошибка, записанная в этот файл, транслируется в ЛОГ программы MAWS и на КПК. Что позволяет быстро реагировать в случае сбоев.

7. Далее цикл обмена повторяется. Т. к. файлы DevXXX.txt от разных устройств имеют разные имена – система позволяет встать в очередь на обмен сразу нескольким устройствам.

#### Порядок запуска обработки 1С

Для запуска обработки 1С необходимо произвести следующие операции:

- 1. Подключиться по терминалу или с консоли на сервер, где запускается обработка 1С: Параметры сервера подключения:
- 2. Запустить 1С под пользователем (имя пользователя)
- 3. Запустить внешнюю обработку : как запустить, выбрать папку: путь к папке, нажать кнопку запуск

# Полезная информация

После запуска системы рекомендуется настроить резервное копирование файлов баз данных.